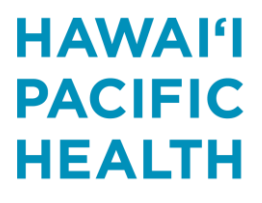

KAPI'OLANI PALI MOMI STRAUB WILCOX

# New Leave Request Guide

Step 1: To access LeaveLink from home, go to https://leavelink.com/hph\_selfservice

### Step 2: Log In:

- Username: 6-digit HPH Employee Number and Last 4-digits of your SSN (ex: 1234567890)
- Initial Login Password: "password"

(Note: This will get you in to the system so that you can create your own personal password in Step 3.)

For future log-ins, input the password you created or you may click on "Forgot Password" to reset your password. Information will be sent to your work email to reset your password.

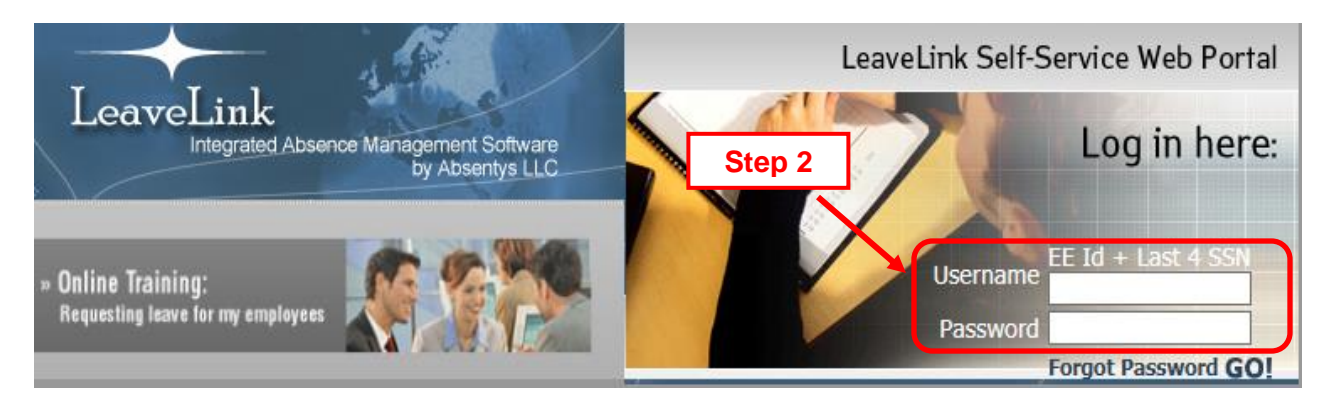

Step 3: To use Leavelink, you must create your own personal password.

If you have previously created your own personal password, proceed to Step 5.

If this is the first time you are logging in or you are prompted to change your password, you are required to create your own personal password. Your password must contain at least 8 characters and 3 of the 4 following criteria: Lower Case, Upper Case, Number, & Special Character.

Step 4: "Submit" your information.

| <b>You have successfully l</b><br>Fo continue, please chang | ogged into SelfService.<br>e your password:                                       |                     |        |   |        |
|-------------------------------------------------------------|-----------------------------------------------------------------------------------|---------------------|--------|---|--------|
| New Password:                                               |                                                                                   |                     |        |   |        |
| Confirm Password:                                           | ▼                                                                                 |                     |        |   |        |
| lso, please select and an<br>his information will be as     | swer a security question for future use<br>ked of you in the event you need to re | .set your password. | Step 3 | • |        |
| Security Question:                                          |                                                                                   | ~                   |        |   |        |
| Your Answer:                                                |                                                                                   |                     |        |   |        |
| Confirm Your Answer:                                        |                                                                                   |                     |        |   |        |
| onfirm your email addre                                     | 15                                                                                |                     |        |   |        |
| Email: h                                                    | ohemployee@hawaiipa                                                               |                     |        | Г | Stop 4 |
| Confirm Email: h                                            | ohemployee@hawaiipa                                                               |                     |        |   | Step 4 |
| I                                                           |                                                                                   |                     | Submit |   |        |

Hawai'i Pacific Health | 55 Merchant Street, 25th Floor | Honolulu, Hawai'i 96813

If you see this screen, please skip down to page 11 to complete LeaveLink Authentication Process; otherwise, please continue to Step 5:

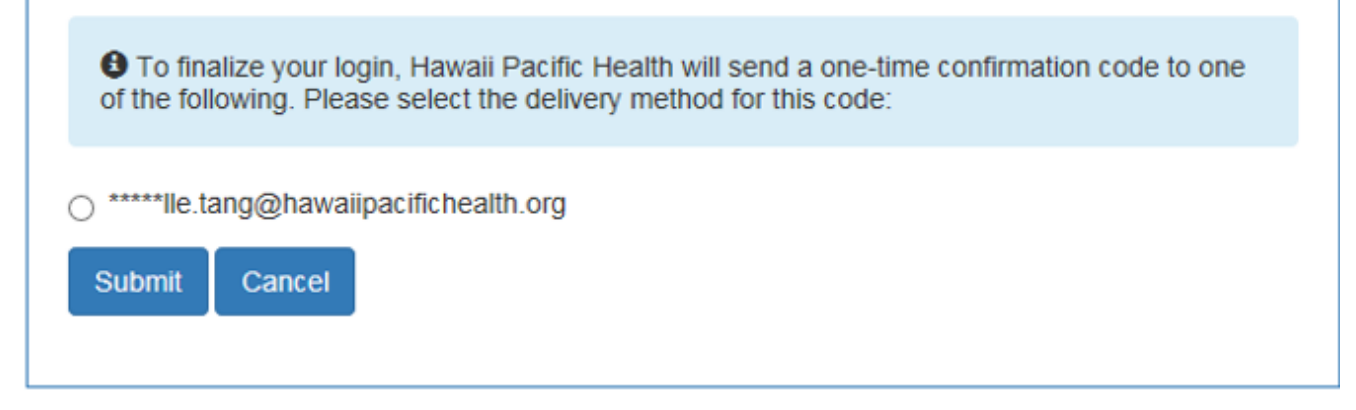

Step 5: You will get a password change confirmation. After that, click on "NEW LEAVE".

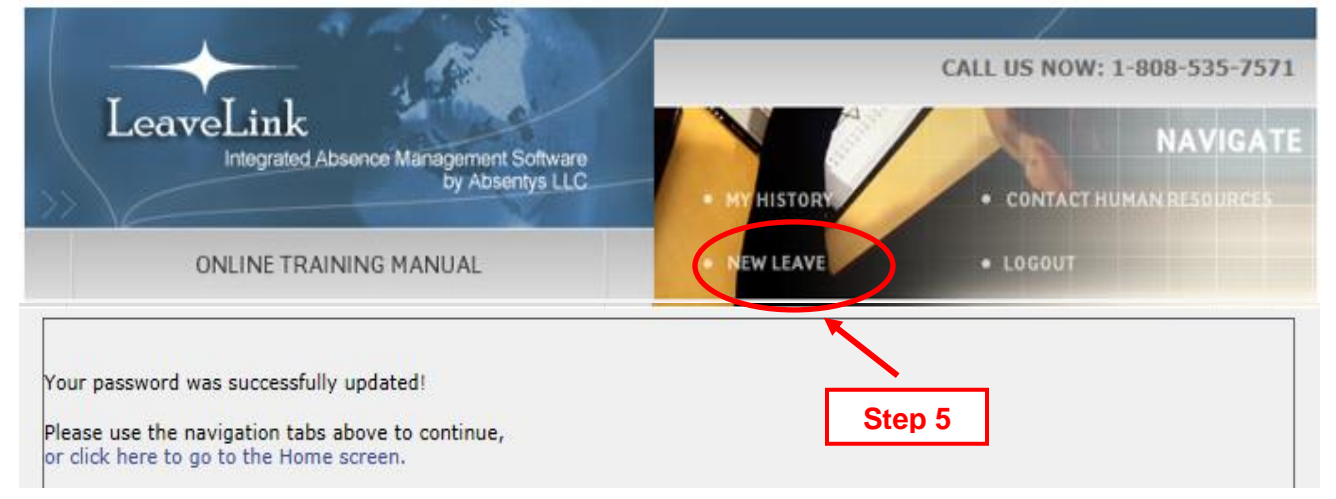

Step 6: Complete the general contact fields below. Asterisk (\*) indicates required fields.

## Step 7: "Submit" your information.

| New Leave Req                                                                                                    | uest                                                                                                    |                                                                                                    |                                                                                 |
|----------------------------------------------------------------------------------------------------|----------------------------------------------------------------------------------------------------|----------------------------------------------------------------------------------------------------|---------------------------------------------------------------------------------|
| This form serves a<br>diagnosis per requ<br>guidelines of the I<br>be provided 30 of<br>must complete t<br>absence(s) may<br>You must discus | as notification of my leave of<br>uest. This notice replaces all<br>rederal and State regulation<br>days prior to the start of<br>this form no later than 2 t<br>not be protected if notifi<br>so your leave dates with y | f absence request to Hawai'i Pacific Healt<br>paper forms and must be provided within<br>s. If your absence is foreseeable, this<br>your leave. If your absence is unfore<br>business days after your return to wo<br>cation is provided outside of those grour<br>manager(s). | h (HPH). One<br>n the<br>s form must<br>seeable, you<br>ork. Your<br>uidelines. |
| If you are request                                                                                                    | ing an intermittent leave, pl                                                                                                    | ease submit a separate request for each                                                                                                    | diagnosis.                                                                      |
| To report a work i<br>neighbor islands a                                                                                                    | njury, please call Work Inju<br>t (877) 776-7200.                                                                                                    | ry Line (WIL) for O'ahu at (808) 535-720                                                                                                    | 0 or for                                                                        |
| Employee Name:<br>Location:<br>Position:                                                                                                    | HPH Employee                                                                                                    | Employee Number: 123<br>Union:1<br>Department:1                                                                                                    | 456                                                                             |
| Direct Manager*:                                                                                                    |                                                                                                    |                                                                                                    |                                                                                 |
| Work Phone Num                                                                                                    | per*:                                                                                                    |                                                                                                    |                                                                                 |
| Home Phone Num                                                                                                    | ber*:                                                                                                    | · · · · · · · · · · · · · · · · · · ·                                                                                                    |                                                                                 |
| Cell Phone Numbe                                                                                                    | er:                                                                                                    |                                                                                                    | Step 6                                                                          |
| Personal Email Ad                                                                                                    | dress*:                                                                                                    |                                                                                                    |                                                                                 |
| Who maintains yo                                                                                                    | ur time record: :                                                                                                    | Manager 🗸                                                                                                    |                                                                                 |
| Currently work for                                                                                                    | another employer*:                                                                                                    | SUBMIT                                                                                                    |                                                                                 |
|                                                                                                    |                                                                                                    |                                                                                                    | Step 7                                                                          |

Step 8: Select the reason for your leave request. There are 2 lists of reasons. If you select "Other reason for leave", List 2 will appear.

| Reason f | or taking leave?                                                             |  |  |  |  |  |
|----------|------------------------------------------------------------------------------|--|--|--|--|--|
|          | Reason for Leave (High-Level)                                                |  |  |  |  |  |
| ſ        | My own medical condition <ul> <li>Select for own health condition</li> </ul> |  |  |  |  |  |
|          | I am pregnant                                                                |  |  |  |  |  |
|          | I am requesting time to bond with my newborn                                 |  |  |  |  |  |
|          | I am requesting time to care for a family member                             |  |  |  |  |  |
|          | I am adopting a child                                                        |  |  |  |  |  |
|          | I am caring for a new foster child                                           |  |  |  |  |  |
|          | I am caring for a member of military                                         |  |  |  |  |  |
|          | Personal Protected Leave Select for Domestic/Sexual Violence                 |  |  |  |  |  |
| L .      | Other reason for leave                                                       |  |  |  |  |  |

# Note: This List 2 will only appear if you select "Other reason for leave"

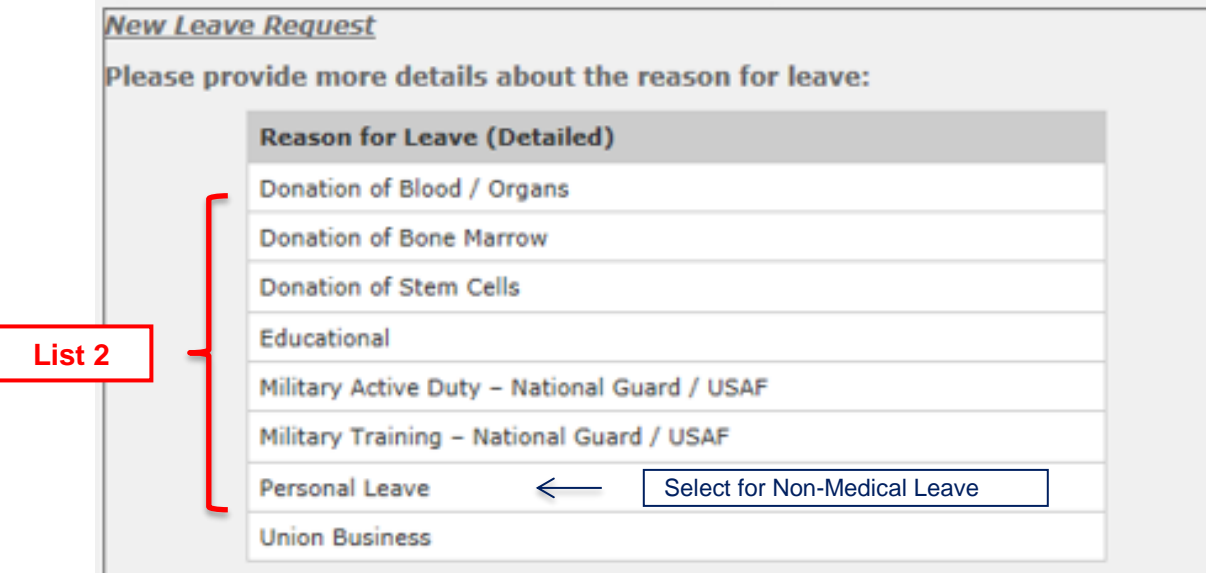

**Step 9:** Complete the physician and condition fields below. (You will <u>not</u> see this screen if your leave is <u>not</u> related to a health condition for yourself or your family member.) Asterisk (\*) indicates required fields.

| Step | 10: | "Submit" | your | information. |
|------|-----|----------|------|--------------|
|------|-----|----------|------|--------------|

| You have indicated that the employee will take a leave due                                                                                                    | to                                      |      |
|----------------------------------------------------------------------------------------------------|-----------------------------------------|------|
| Own Serious Health Con                                                                                                    | dition.                                 |      |
| If possible, please answer the following questions and click                                                                                                    | Submit.                                 |      |
| Physician's Name (Last, First)*:                                                                                                    |                                         |      |
| Physician's Phone (xxx-xxx-xxxx)*:                                                                                                    |                                         |      |
| Date of Surgery (if applicable)?                                                                                                    |                                         |      |
|                                                                                                    | O hospital (Inpatient or Outpatient)    |      |
| Location of Surgery?                                                                                                    | O Surgery Center<br>O Physicians Office |      |
| Is this request at least 30 days prior to first day of leave*                                                                                                    | Select Below 💙                          |      |
| If No, please explain why:                                                                                                    |                                         | ep 9 |
| This condition is a(n):                                                                                                    | O Accident Illness                      |      |
| If applicable, did the injury / illness / condition<br>occur on-the-job?                                                                                                    | ⊖Yes ●No ○Unknown                       |      |
| Were/Will you or your family member be hospitalized?                                                                                                    | ⊖Yes ● No ◯ Unknown                     |      |
| What is your Last Date Worked*?<br>(Day before first absence, if known. Use today's date<br>if you are applying for an intermittent leave and have<br>not used any time yet.) | (Use calendar)                          |      |
| Does your spouse currently work for HPH or any of its affiliates*?                                                                                                    | Yes V                                   |      |
| Spouse's Name:<br>Spouse's Employee Number:                                                                                                    |                                         |      |
| spouse's Employee Humber.                                                                                                    | Submit                                  |      |
|                                                                                                    |                                         |      |
|                                                                                                    | Step 10                                 | )    |

Step 11: If you are caring for a family member, you will see this screen. Enter the name of your family member. Date of birth is required if caring for a child. Select the relationship that applies.

| Er       | Enter The Name Of Family Member : *                  |   |         |  |  |  |  |  |  |
|----------|------------------------------------------------------|---|---------|--|--|--|--|--|--|
| Da<br>ch | ate Of Birth: (Required if Child's Serious<br>losen) |   | J       |  |  |  |  |  |  |
| F        | Reason for Leave (Detailed)                          |   |         |  |  |  |  |  |  |
| E        | Brother's Serious Health Condition                   | ו |         |  |  |  |  |  |  |
| C        | Child's Serious Health Condition                     |   | Step 11 |  |  |  |  |  |  |
| 0        | Domestic Partner's Serious Health Condition          |   |         |  |  |  |  |  |  |
| C        | Grandparent's Serious Health Condition               |   |         |  |  |  |  |  |  |
| F        | Parent-In-Law's Serious Health Condition             |   |         |  |  |  |  |  |  |
| P        | Parent's Serious Health Condition                    |   |         |  |  |  |  |  |  |
| 5        | Sister's Serious Health Condition                    |   |         |  |  |  |  |  |  |
| 5        | pouse's Serious Health Condition                     |   |         |  |  |  |  |  |  |

## Step 12: Select the type of leave you will be requesting.

#### New Leave Request

What type of absences will be taken? (Click the image below to continue)

| - | 0 | ) |
|---|---|---|
|   | E |   |
| - | - |   |

Step 12

Continuous Absences

Continuous leave is a single block of time with a specific start and estimated end date that is usually not interrupted with periods of work.

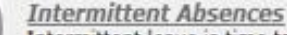

Intermittent leave is time taken for FMLA or HFLL leave in separate blocks of time for a single chronic illness or injury needing ongoing care by a doctor for flare ups or appointments. Step 13: Inputting your Leave Request Dates.

If you are submitting a Continuous Leave request:

Start Date:Fill in the first day of missed work time.End Date:Fill in the last day of missed work time.

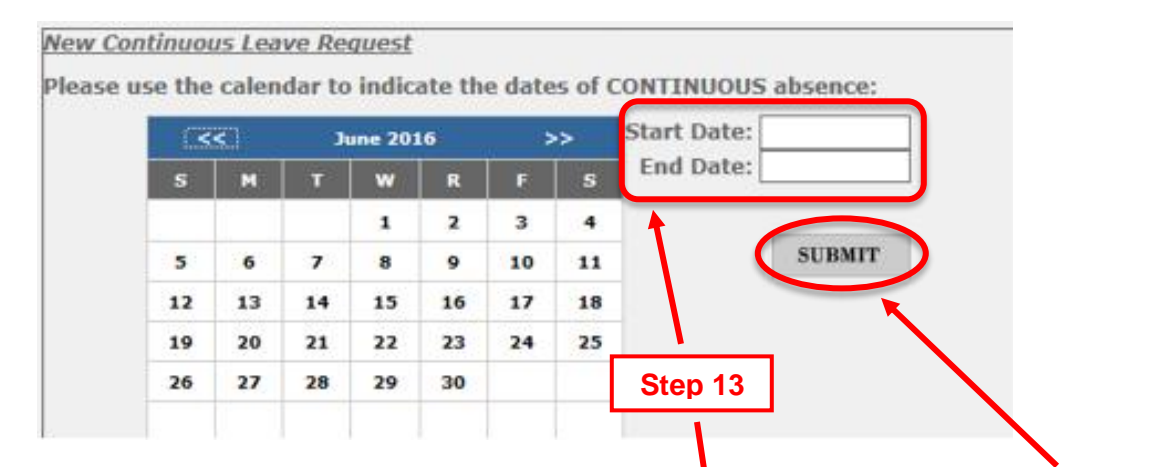

If you are submitting an Intermittent Leave request:

Step 14

**First Absence Date:** First day of missed work time. (If you have not yet utilized your intermittent leave, enter today's date.)

| <  | <  | ٨  | pril 20: | 17 | •  | >> | First<br>Abconco Dav | ta:             |
|----|----|----|----------|----|----|----|----------------------|-----------------|
| s  | M  | т  | w        | R  | F  | S  | Use today's          | date if you hav |
|    |    |    |          |    |    | 1  | not used an          | y time yet.     |
| 2  | 3  | 4  | 5        | 6  | 7  | 8  |                      |                 |
| 9  | 10 | 11 | 12       | 13 | 14 | 15 |                      | SUBMIT          |
| 16 | 17 | 18 | 19       | 20 | 21 | 22 |                      |                 |
| 23 | 24 | 25 | 26       | 27 | 28 | 29 |                      |                 |
| 30 |    |    |          |    |    |    |                      |                 |

Step 14: "Submit" your Continuous or Intermittent leave request.

# Step 15: Pay Options & Acknowledgement

- Make selections to the "Pay Options" listed on this page, if applicable.
- Read through "General Pay Practice While on a Leave of Absence".
- Check off the **Acknowledgement box**.
- Type in your first and last name in the "eSignature" field to submit the request.

# Step 16: "Submit" your information.

| New Continuous Leave Request                                                                                                    |        |
|----------------------------------------------------------------------------------------------------|--------|
| Pay Options                                                                                                    |        |
| Save 40 hours of Paid Time Off (PTO) No 🗸                                                                                                    |        |
| If HFLL eligible, use up to 10 shifts of sick time No 🗸                                                                                                    |        |
| Request NO PAYCHECK if HFLL eligible or Military leave No 🗸                                                                                                    |        |
| Would you like to supplement TDI with PTO? No 🗸                                                                                                    |        |
| **If you don't see an option listed here, please email us at hphleaveadministrator@hawaiipacifichealth.org                                                                                                    |        |
| General Pay Practice While on a Leave of Absence:                                                                                                    |        |
| <b>Dwn Medical Condition:</b><br>When out for your own medical condition, you will need to use 24 hours of PTO before you are able to use<br>your ESL. If you will be hospitalized or undergo surgery in a hospital setting, ESL may start immediately.<br>For a continuous leave, if your ESL will be exhausted, you may be eligible for TDI benefits.                                                                                                    |        |
| Caring for another or Bonding with your Newborn:<br>When caring for another or bonding with your newborn AND your leave qualifies under HFLL, you are<br>eligible to use up to 10 shifts of "sick time" per benefit year. "Sick time" includes the initial 24 hours of PTO<br>before you are able to use ESL. If the person you will be caring for will be hospitalized or undergo surgery,<br>ESL may start immediately. If your leave does not qualify under HFLL, your PTO hours will be utilized.                                                                                                    |        |
| Military Leave:<br>When on Military Leave, PTO will be exhausted unless otherwise indicated above in Pay Options.                                                                                                    |        |
| All Other Leaves:<br>When on a personal, Personal Protected (domestic or sexual violence), qualifying exigency, educational, or<br>union business, PTO will be exhausted unless otherwise indicated above in Pay Options.                                                                                                    | Step 1 |
| Notice of Eligibility and Rights & Responsibilities letter:<br>Once your leave request is received, a Notice of Eligibility and Rights & Responsibilities letter, along with<br>the required forms, will be mailed to your home address in HERO. You will still need to submit the<br>appropriate certification, within the 15 day deadline indicated on the letter, for your leave to be approved.<br>Once you submit the required documentation, you will receive a status letter for your request within 5<br>business days. Please review the letter. If you are missing additional information, you will be provided an<br>additional 7 calendar days to produce the required documentation. Failure to do so will result in your leave<br>being denied. |        |
| Forms:<br>Required Leave of Absences forms will be mailed along with your Notice of Eligibility and Rights &<br>Responsibilities letter and can also be found in HERO. Log on and go to the "Forms and Reports" icon. On<br>the "Employee Activities" tab, in the "Benefits" section, click on "Leave of Absence Information and Forms".<br>Completed forms should be faxed to HR Benefits at (808) 535-7830 or scanned and emailed to<br>hphleaveadministrator@hawaiipacifichealth.org.                                                                                                    |        |
| Acknowledgement:                                                                                                    | 1      |
| I certify that all of the information above is true and correct to the best of my knowledge. By signing below, I acknowledge that I have discussed my leave of absence dates with my manager(s). I understand that knowingly providing a statement that contains any false, incomplete or misleading information, or if I begin employment with another company during my leave and not notify Human Resources, may result in corrective disciplinary action, up to and including termination of employment.                                                                                                    |        |
| aSignature: Date: 02/15/2010                                                                                                    | 1      |
| Submit                                                                                                    | 5      |
| Submit                                                                                                    |        |
| Step 16                                                                                                    |        |

# Step 17: Confirmation Page

You have successfully submitted your leave request.

### Please allow up to 5 business days for a HPH HR LOA Administrator to review your request. Your leave request will not show up in My History on LeaveLink until a HPH HR LOA Administrator has reviewed your request.

A letter will be mailed to your home address to confirm your request, together with additional steps needed, if applicable. Health Care Provider Certification forms, if required for your leave request, will be included with your letter. Your manager will be notified by an HPH HR LOA Administrator of your request through email.

However, if you need the Health care Provider Certification forms sooner, then go to Employees' HERO to print out your own form(s) to take to your Health Care Provider.

New Continuous Leave Request

Your new leave request has been submitted for eligibility review with an LOA Administrator. This request will not appear in "My History" until this review takes place. Please do not resubmit the same request.

An LOA Administrator will review your eligibility within 5 business days. Approval of your leave is still pending. You will receive a letter at your home address on file informing you of the status of your leave, next steps, and deadlines, if applicable. Failure to follow the next steps or deadline may result in your leave being denied.

Your manager will be informed of your request.

Once an LOA Administrator has reviewed your request, you may log back in and check your "My History" tab for the status of your request.

Thank you!

**Step 18:** "Pending" status for leave request submitted.

Once an HPH HR LOA Administrator has reviewed your request (within 5 business days of your leave request submission), it will appear in your **My History** page. The **Status** will be **Pending** until certification (if applicable) from the physician is complete.

If the Health Care Provider Certification we receive is incomplete, you will receive a call from an HPH HR LOA Administrator and be sent another letter informing you that you will be provided an additional 7 calendar days to provide the required information.

CALL US NOW: 1-808-535-7571 LeaveLink NAVIGATE Integrated Absence Management Software by Absentys LLC CONTACT HUMAN RESOURCE HISTOR ONLINE TRAINING MANUAL EW LEAVE HPH Employee Good evening, Below is a listing of your leaves during the past 12 months. If you do not see a leave request that was recently submitted, please allow up to 5 business days for a LOA Administrator to review your request Leave No. Expect RTW Requested Dates Approved Dates Reason Status Family Member Intermittent 06/20/2016 - 06/20/2016 OWN Pending Y 987654 Expect RTW: Day after last certified date. Requested Dates: Original dates submitted by employee. Approved Dates: Dates covered under a federal/state law or company policy. Status: Status of leave. Pending - LOA Administrator reviewed for eligibility and waiting for completed certification. Approved - Leave approved up to day before Expect RTW field. Denied - Leave denied.

If no response is received by the deadline, your leave request will be **Denied**.

Step 19: "Approved" status for leave request submitted.

Once the certification is complete from your doctor, you will receive an Approval letter and the **Status** below will say "**Approved**". Please note your "**Expected RTW**" (Return to work) date. You manager will be notified through email of your approved leave and your return to work date.

If there are any changes to your leave request dates, please notify 1.) Your manager AND, 2.) An HPH HR LOA Administrator as soon as possible by clicking on "CONTACT HUMAN RESOURCES".

|                                                                                                    | eaveLin<br>Integra | k<br>ted Absence Management Sof<br>by Absentys | tware<br>s LLC • MY HIST<br>• NEW LEA |           | CALL US NOW<br>• CONTACT<br>• LOGOUT | : 1-808-535-757<br>NAVIGA<br>HUMAN RESOURCES |              |  |
|----------------------------------------------------------------------------------------------------|--------------------|------------------------------------------------|---------------------------------------|-----------|--------------------------------------|----------------------------------------------|--------------|--|
| Good evening, HPH Employee<br>Below is a listing of <i>your leaves</i> during the past 12 months.<br>If you do not see a leave request that was recently submitted, please allow up to 5 business days for a LOA Administrator to review your request |                    |                                                |                                       |           |                                      |                                              |              |  |
| Leave No.                                                                                                    | Expect RTW         | Requested Dates                                | Approved Dates                        | Reason    | Status                               | Family Member                                | Intermittent |  |
| 987654                                                                                                    | 06/19/2017         | 06/20/2016 - 06/20/2016                        | 06/20/2016 - 06/20/2016               | OWN       | Approved                             |                                              | Y            |  |
| Expect RT                                                                                                    | N: Day after last  | t certified date.                              |                                       |           |                                      |                                              |              |  |
| Requested                                                                                                    | Dates: Original    | dates submitted by employ                      | ee.                                   |           |                                      |                                              |              |  |
| Approved                                                                                                    | Dates: Dates co    | vered under a federal/state                    | law or company policy.                |           |                                      |                                              |              |  |
| Status: Sta                                                                                                    | tus of leave.      |                                                |                                       |           |                                      |                                              |              |  |
| Pending -                                                                                                    | LOA Administrate   | or reviewed for eligibility and                | d waiting for completed certi         | fication. |                                      |                                              |              |  |
| Approved                                                                                                    | - Leave approved   | d up to day before Expect R                    | ΓW field.                             |           |                                      |                                              |              |  |
| Denied - Le                                                                                                    | eave denied.       |                                                |                                       |           |                                      |                                              |              |  |
|                                                                                                    |                    |                                                |                                       |           |                                      |                                              |              |  |

# LeaveLink Identity Authentication Process

As a part of LeaveLink's commitment to protect our employees' personal information, the LeaveLink selfservice website requires you to confirm your identity using a temporary, one-time access code that will be sent to your work email.

### How does this affect you?

If you are applying for a new leave or would like to report your absences under an approved intermittent leave, when you access LeaveLink self-service on or after Feb 23, 2019, there will be a 2-step process to confirm your identity.

### Step 1:

Enter your regular user name and password to log in.

### Step 2:

You will then see this message to authenticate your identity.

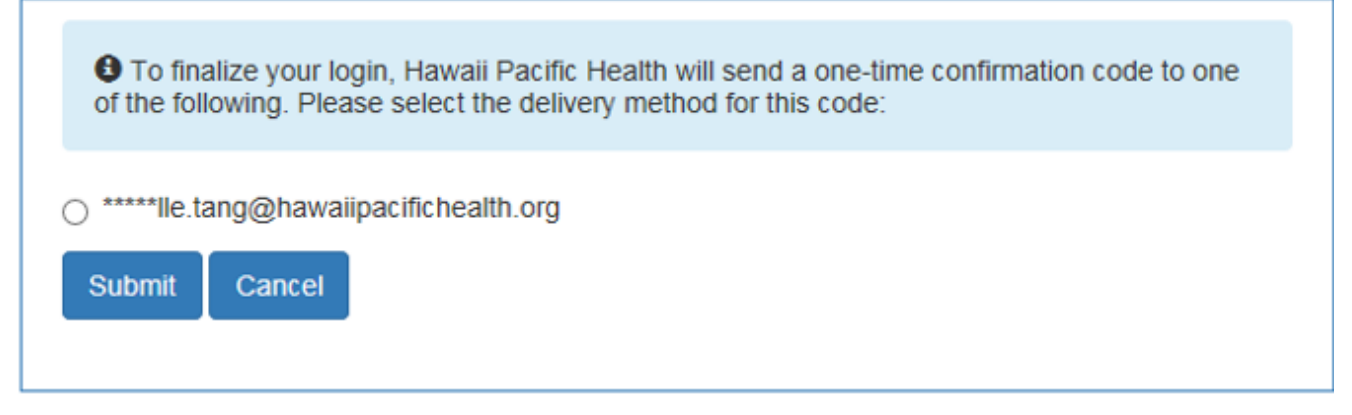

a. Click on the circle to select your email address and click submit. Once you select the delivery method, you will receive an email with a one-time confirmation code. Please note the code is only good for 10 minutes from the time it was requested.

The email will look similar to this:

| Do Not Reply                                                                                                    |
|----------------------------------------------------------------------------------------------------|
| LeaveLink@Sedgwick.com                                                                                                    |
| Sent: Wed 2/6/2019 2:23 PM                                                                                                    |
| To: 🖉 Gramelspacher, Katrina                                                                                                    |
| Do not reply to this email!*****<br>Your code is: 211934                                                                                                    |
| The information transmitted is intended only for the person or entity to which it is addressed and may contain confidential and/or privileged material. Any review, retransmission, dissemination or other use of, or taking of any action in reliance upon this information by persons or entities other than the intended recipient is prohibited. If you received this in error, please contact the sender and delete the material from any computer. |

Submit

Cancel

| submit.                                                                                                    | lick |
|----------------------------------------------------------------------------------------------------|------|
| We've sent a one-time code to the following address: ******Ile.tang@hawaiipacifichealth.org The code will expire 10 minutes after being sent. |      |
| Enter code:                                                                                                    | ]    |

| c. | You will then be given the option to input a mobile number where you could receive future     |
|----|-----------------------------------------------------------------------------------------------|
|    | authentication codes via text. If you do not wish to enter your mobile number, click Not Now. |

| Thank you fo<br>where you could | r authenticating your login. We<br>receive future authentication | ould you like to provi<br>codes via text? | ide a mobile phone number |
|---------------------------------|------------------------------------------------------------------|-------------------------------------------|---------------------------|
| Enter mobile nun                | ıber (no dashes):                                                |                                           |                           |
| Submit Not                      | Now                                                              |                                           |                           |

# \*This 2-step authentication process will be required every 90 days for security purposes.\*

Once authentication process is completed, please return to step #5 on page 2 to continue your new leave request submission.